# MailVault Setup

## Installing and setting up MailVault is easy.

#### Download & Install

Download MailVault from <u>http://mailvault.in/download/</u> – choose the appropriate installer package for your OS (MS Windows / Linux) – and install it on your system.

#### **Running MailVault**

MailVault is a web application and is accessed from your web-browser. Starting MailVault will launch your browser automatically, or if the browser is already running, will open a new tab.

#### First Run

The first time MailVault is run, it needs the following information:

|                                                                                 | Initial settings<br>AailVault needs some initial information to get started.                                                                          |  |  |  |  |
|---------------------------------------------------------------------------------|----------------------------------------------------------------------------------------------------|--|--|--|--|
| Webserver port                                                                  | 8080<br>The MailVault web service runs on the webserver port.                                                                                         |  |  |  |  |
| Run location                                                                    | C:\Program Files\DigitalGlue\MailVault1<br>Email being processed and dynamic information like logs are stored here.                                   |  |  |  |  |
| Archive mail location                                                           | C:\Program Files\DigitalGlue\MailVault1<br>Archived email can optionally be stored in a separate location (useful when using network storage).        |  |  |  |  |
| Archive index location                                                          | C:\Program Files\DigitalGlue\MailVault1<br>Archive indexes should ideally be on local, low-latency disks, and not over NFS or CIFS connected storage. |  |  |  |  |
| Note: Please ensure you have sufficient space in the Run and Archive locations. |                                                                                                    |  |  |  |  |
| I have read and accept the MailVault End User Licence Agreement.                |                                                                                                    |  |  |  |  |
|                                                                                 | Ok Cancel Set to default                                                                                                    |  |  |  |  |

Figure 1: Initial MailVault Configuration

1. In the **WebServer Port** text box, enter the port number on which you want to run the MailVault web service. By default it is set as **8080**.

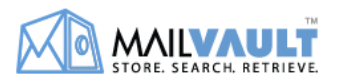

- 2. The **Run Location** is where email is processed before being archived. It also contains MailVault logs and other dynamic data. This should ideally be on a local disk of the computer. By default it is saved under the installed location.
- 3. The **Archive mail location** is where your email is archived and stored. You should have sufficient space here to hold all the mail you plan to archive. This may be a local disk or externally connected network storage, preferably on a separate partition. By default it is saved under the installed location.
- 4. The **Archive index location** the mail indexes are stored. This should be a lowlatency disk and ideally locally connected. By default it is saved under the installed location.
- 5. Read the MailVault **End User License Agreement** and click on checkbox to accept.
- 6. To revert back to the default values click on **Set to default** or click **Ok** to save.
- 7. MailVault will restart and you can login.

### Login to MailVault

Start MailVault and the Login page appears.

| -                | Username |  |  |  |  |
|------------------|----------|--|--|--|--|
| ٩                | Password |  |  |  |  |
| Open Vault       |          |  |  |  |  |
| Forgot Password? |          |  |  |  |  |

#### Figure 2: Login Page

- 1. In the **Username** text box, enter the user name.
- 2. In the **Password** text box, enter the password.
- 3. Click the **Open Vault** button. The MailVault Search page appears.

Note: The default username is admin and password is password. It is strongly recommended to change the admin password at the earliest.

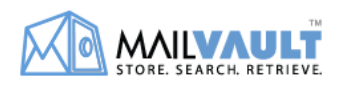

#### <u>1-2-3-4... Go!</u>

MailVault provides a quick 4-step setup option which allows you to start archiving your organization's email immediately. Other parameters can be configured later, as and when required.

Login to MailVault and complete the 4 steps shown below to get MailVault up and running.

| Get started quick                     |                |                       |                        |                   |  |  |  |
|---------------------------------------|----------------|-----------------------|------------------------|-------------------|--|--|--|
| Please set the following to proceed:  |                |                       |                        |                   |  |  |  |
| Your                                  | 1<br>r domains | 2<br>Admin's email id | 3<br>SMTP Relay Server | 4<br>Mail sources |  |  |  |
| Make MailVault aware of your domains. |                |                       |                        |                   |  |  |  |
| Domain                                | Save           |                       |                        |                   |  |  |  |

Figure 5: Quick Start MailVault

- Configure Your Domains. You can configure multiple domains from Settings > Core > My domains. This section is used to identify your corporate email from other external mails.
- 2. Configure **Admin's email id**. This will be used as the sender email-id for mail originating from MailVault (alerts, search result forwarding, etc.). Additionally, in case you forget your password, this will be needed to reset your password.
- 3. Configure **SMTP relay server**. MailVault uses email to send out alerts and handle automatic password reset requests. It uses this mail relay server settings. Normally this will be your corporate email server.
- 4. Configure Mail Sources. Select the source in Retrieve Mail from section and enter the mail source details. You can choose to configure this later from Settings > Mail sources.

Once these 4 steps are completed, MailVault will start archiving your mails.

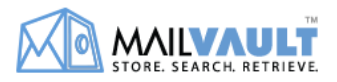